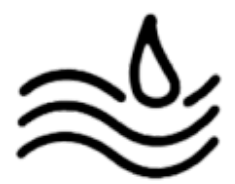

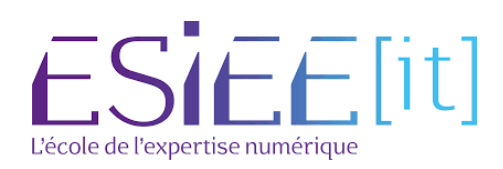

## Procédure utilisateur :

Se rendre sur le logo dans le cadre 1 puis cliquer sur la flèche qui est dans le cadre 2.

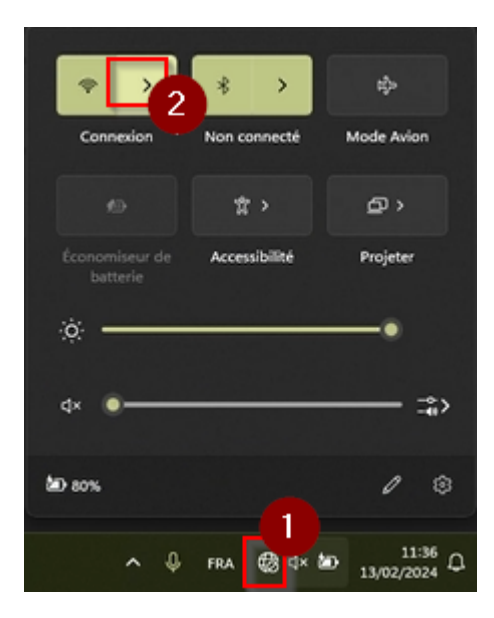

## Cliquer le réseau "Assurmer\_admin\_02"

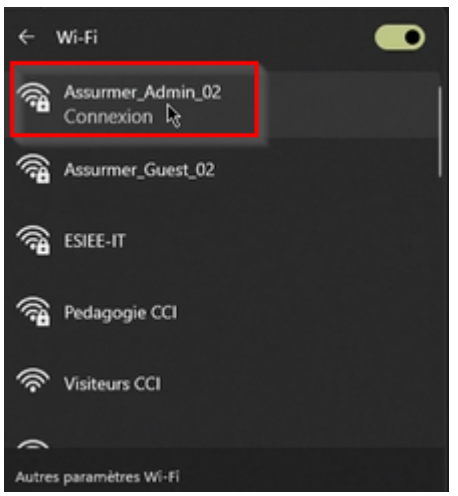

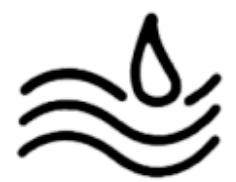

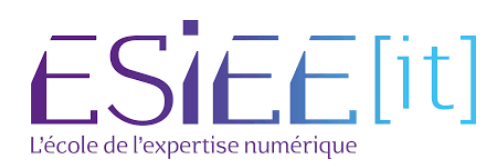

## Rentrer vos identifiants Windows et cliquer sur "OK".

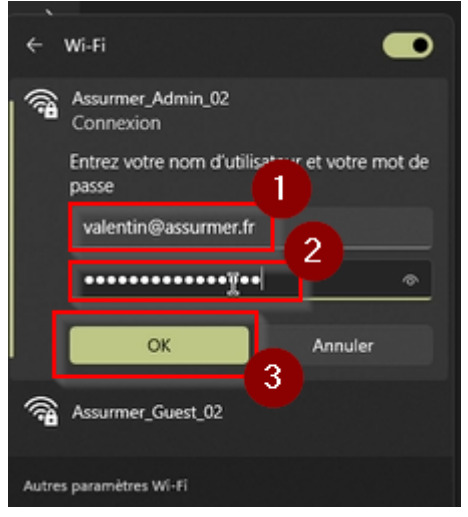

Cliquer sur "se connecter" malgrès le message d'avertissement.

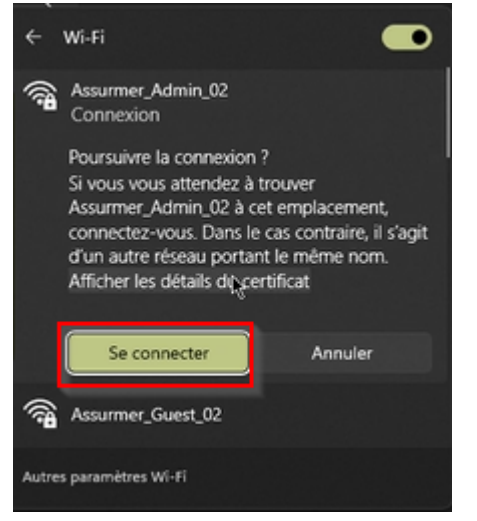

Vous êtes maintenant connecté au réseau WIFI d'Assurmer

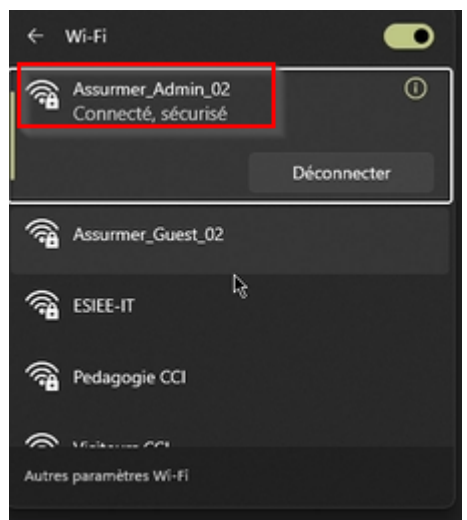